# 2. 操作説明 2-3.支給再開の申出をする

### 3. 支給再開申出 (保護者等情報) 画面

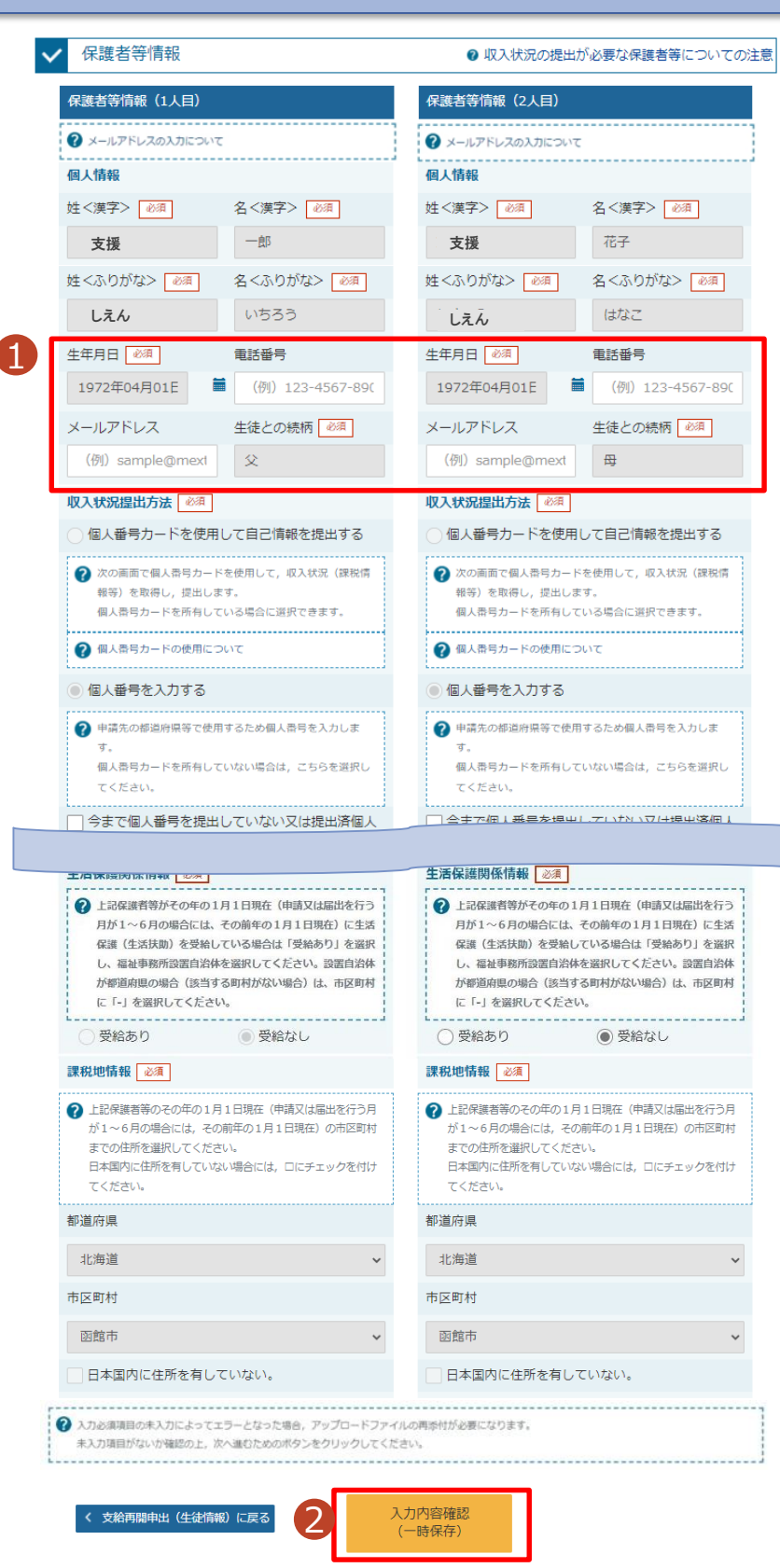

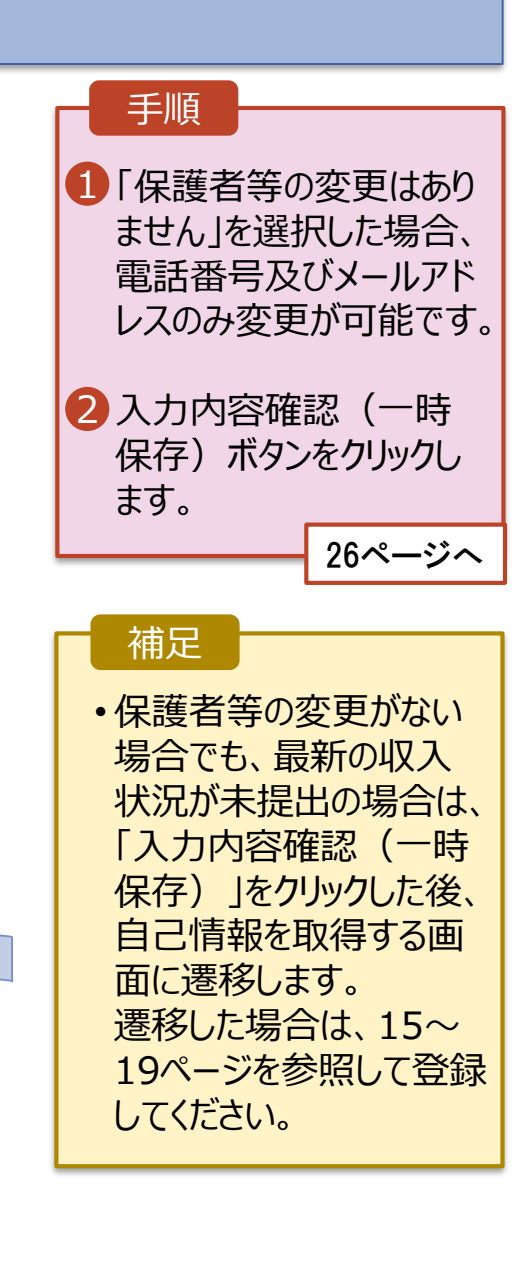

# 2. 操作説明 2-3.支給再開の申出をする

#### 4. 支給再開申出登録確認画面

| )<br>                 | 入力 収入状況取得     | - |
|-----------------------|---------------|---|
| 生徒情報                  |               |   |
| 氏名                    | 支援 太郎         |   |
| ふりがな                  | しえんたろう        |   |
| 生年月日                  | 2021年12月28日   |   |
|                       | 1008959       |   |
| 住所(都道)付県)             | 東京都           |   |
|                       |               |   |
| (町名・番地)<br>(建物名・部屋番号) | 頭夕開11111<br>1 |   |
| メールアドレス               |               |   |
|                       |               |   |
| 申請情報                  |               |   |
| 申出日                   | 2022年01月07日   |   |
|                       |               |   |
| ✔ 確認事項                |               |   |
| ✔ 確認事項                |               |   |

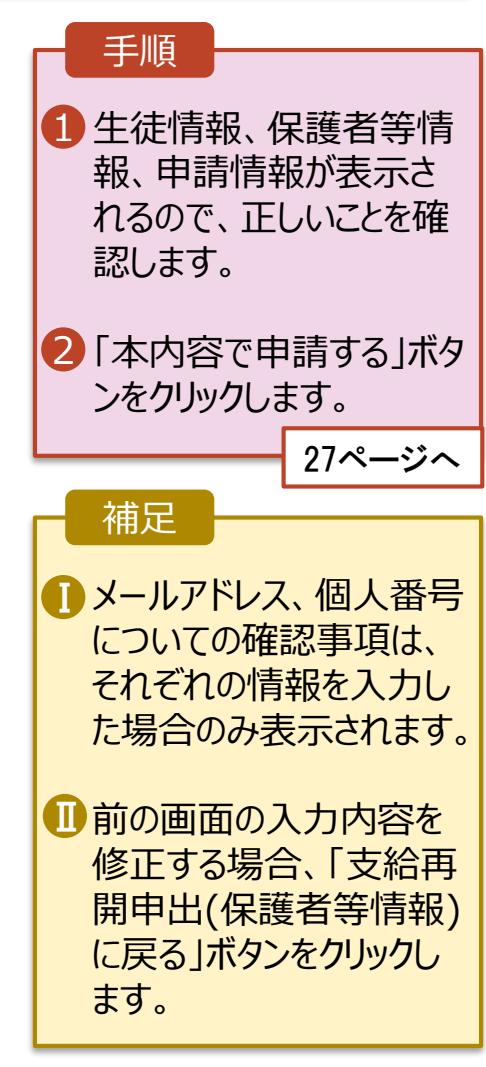

# 2.操作説明 2-3.支給再開の申出をする

## 5. 支給再開申出結果画面

| 支給再開申出結果                                                                                  | 手順                                                                                                    |
|-------------------------------------------------------------------------------------------|----------------------------------------------------------------------------------------------------|
| 1-2-3-4-5<br>生徒情報入力 保護者等情報 保護者等情報 入力内容確認 申請完了<br>入力 収入状況取得 本システムによる支給再開申出の手続きは以上で終了となります。 | 1 申出の登録結果が表示<br>されます。<br>以上で支給再開申出は<br>完了です。審査が完了す<br>るのをお待ちください。                                                                                                    |
|                                                                                           |                                                                                                    |
| 受付番号                                                                                      | 補足 補足                                                                                                    |
| R-21-086-04-1000-0508                                                                     |                                                                                                    |
| <ul> <li>マイページに戻る</li> <li>パッフ派が 4. 65 · 70 · 84 · 00-002</li> </ul>                      | ▲ 番倉か完了すると、学校<br>から通知書が届きます。<br>メールアドレスを登録した<br>場合は、審査完了をお知<br>らせするメールも届きます。                                                                                                    |
|                                                                                           | <ul> <li>メールは、「e-shien@<br/>mext.go.jp」から送信<br/>されます。受信拒否設定<br/>等に問題がないかご確認<br/>ください。</li> <li>送信元が異なるメールが<br/>届いた場合、不審メール<br/>の可能性があります。</li> <li>判断に迷う場合は学校<br/>に問い合わせてください。</li> </ul> |

## 6. ポータル画面

| <b>、</b><br>意 | 認定状況<br>向登録状況, 〕 | 及び,毎年度の受給資格の |        | 手順   |    |  |                                                                            |
|---------------|------------------|--------------|--------|------|----|--|----------------------------------------------------------------------------|
|               | 項番               | 申請日          | 申請名    | 審査状況 | 詳細 |  | <ol> <li>審査状況、審査結果、<br/>申請内容を確認する場<br/>合は、「表示」ボタンをク<br/>リックします。</li> </ol> |
|               | 6                | 2022年01月04日  | 支給再開申出 | 審査中  | 表示 |  |                                                                            |

## 2. 操作説明 2-3. 支給再開の申出をする

申請途中で一時保存・中断を行った後に申請を再開する場合の手順は以下のとおりです。 申請中断後にポータル画面から「認定申請」ボタンをクリックすると、以下の「7.支給再開申出(再開確認) 画面」が表示されます。

## 7. 支給再開申出 (再開確認) 画面

|                                                                              | _ 千順                    |
|------------------------------------------------------------------------------|-------------------------|
| e-Shien 高等学校等就学支援金オンライン申請システム ? ヘルプ G ログアウト                                  | 于順                      |
| 学校名 バイブル単位高校 ログインID 11558788 ユーザ名 文料 太郎                                      | の方文での情報を使って             |
|                                                                              | ● 保行消のの   「開報を   使う   〔 |
| 支給再開申出(再開確認)                                                                 | 申請を再開するか否かを             |
|                                                                              | 選択します。                  |
| ▶ 申出中断時の支給再開申出が保存されています。                                                     |                         |
| 保存された支給再闢申出情報を使用して申出を再開するか選択してください。                                          | 、 保方 这 3 の 情報 を 体       |
| Q. 申請を再開しますか?                                                                |                         |
|                                                                              | <u>用し(申請を再開9る</u>       |
| ○ はい,保存された支給再開申出を使用して申出を行います。                                                | 場合                      |
| 😮 入力圏には,保存された支給両両申出が設定されます。                                                  | ▶ 上部:はい                 |
| 中断時に入力・変更された内容の続きから入力する場合は, こちらを選択してくたさい。                                    |                         |
| ○ いいラ 新たに支給面明由屮を入力します                                                        | ・新しノ桂起をしわする             |
|                                                                              |                         |
| ② 中断時に入力・変更された内容を破棄して新たに入力する場合は、こちらを選択してください。                                | 場合                      |
| ② 保存された支給両間申出は破棄されます。次の画面へ進むと,続きから申出を両間することはできなくなります。                        | ➡ 下部: <u>いいえ</u>        |
|                                                                              |                         |
| < マイページに戻る<br>交給商期申出を行う >                                                    | 2 「収入状況届出を行う」           |
|                                                                              | ボタンをクリックします             |
| Copyright (C) Ministry of Education, Culture, Sports, Science and Technology | パランセララブノレより。            |
|                                                                              |                         |

#### 補足

- •「はい」を選択した上で保 護者等情報の変更を行 う場合、詳細手順につい ては、8ページを参照して ください。
- •「いいえ」を選択した場合、 一時保存されていた情報 が削除されます。